# ESTIMACIÓN INTELIGENTE DE NIVELES DE RIEGO DE APARICIÓN DE RRITMIAS GRAVES POR LA COMBINACIÓN DE FÁRMACOS INDICADOS CONTRA COVID-19

# **MANUAL DE USUARIO**

**GRUPO DE INVESTIGACIÓN:** TIC-188. TRATAMIENTO DE SEÑALES EN SISTEMAS DE TELECOMUNICACIÓN

**DEPARTAMENTO:** INGENIERÍA DE TELECOMUNICACIÓN

**CENTRO:** 

ESCUELA POLITÉCNICA SUPERIOR DE LINARES UNIVERSIDAD DE JAEN

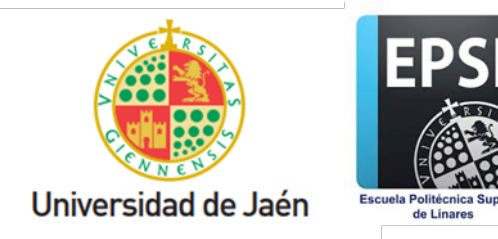

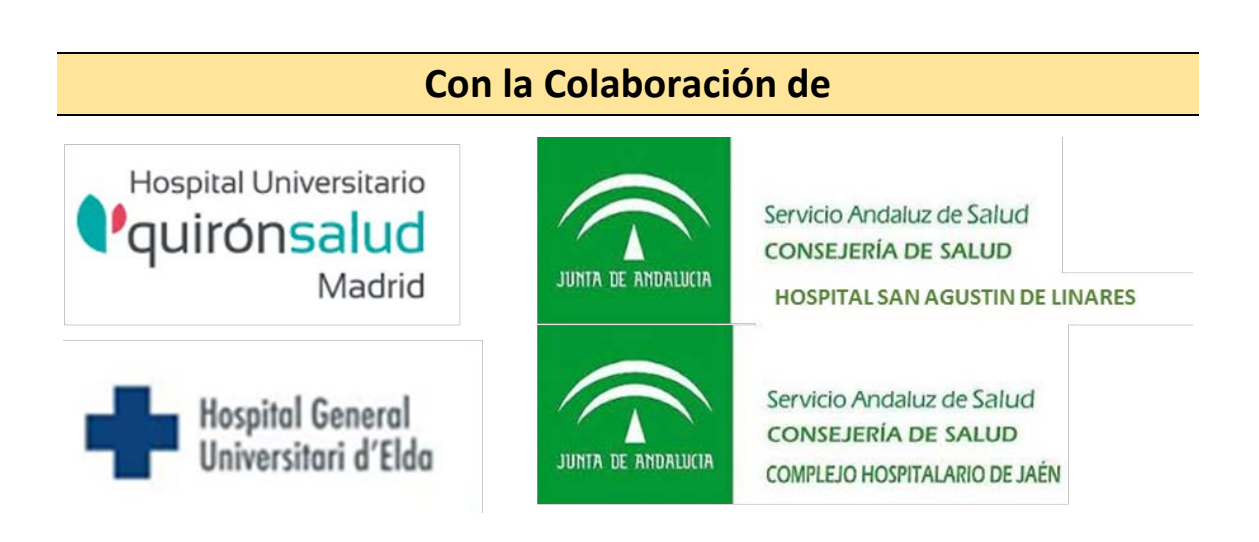

Proyecto de Investigación financiado por la Consejería de Transformación económica, Industria, Conocimiento y Universidades, de la JUNTA DE ANDALUCÍA

# Contenido

| Equipos                                 | 4    |
|-----------------------------------------|------|
| Conectar los equipos                    | 4    |
| Funcionamiento de la aplicación         | 7    |
| Inicio de sesión                        | 7    |
| Menú principal                          | 7    |
| Pacientes                               | 8    |
| Registrar electrocardiogramas           | 9    |
| Electrocardiogramas realizados          | . 11 |
| Salir de la aplicación                  | 15   |
| Cambio de fecha y hora de la aplicación | . 16 |

#### Equipos

El proyecto de Estimación Inteligente de Niveles de Riesgo de Aparición de Arritmias Graves desarrollado por la Universidad de Jaén utiliza dos equipos para la aplicación:

- Portátil DELL Portátil dell vostro 3500i5 1135g7 8gb 512gbssd 1
- SAMSUNG GALAXY TAB A7 104 3GB RAM 32GB (SM-T500NZSAEUB).

Es necesario que ambos equipos estén activos y conectados entre sí para poder usar la aplicación.

#### Conectar los equipos

En esta aplicación es necesario que el ordenador se conecte a la tablet para comunicarse entre ellos. Para esto es preciso seguir los siguientes pasos:

 En la Tablet, acceder a la aplicación PdaNet+ que se encuentra en la pantalla principal (figura 1).

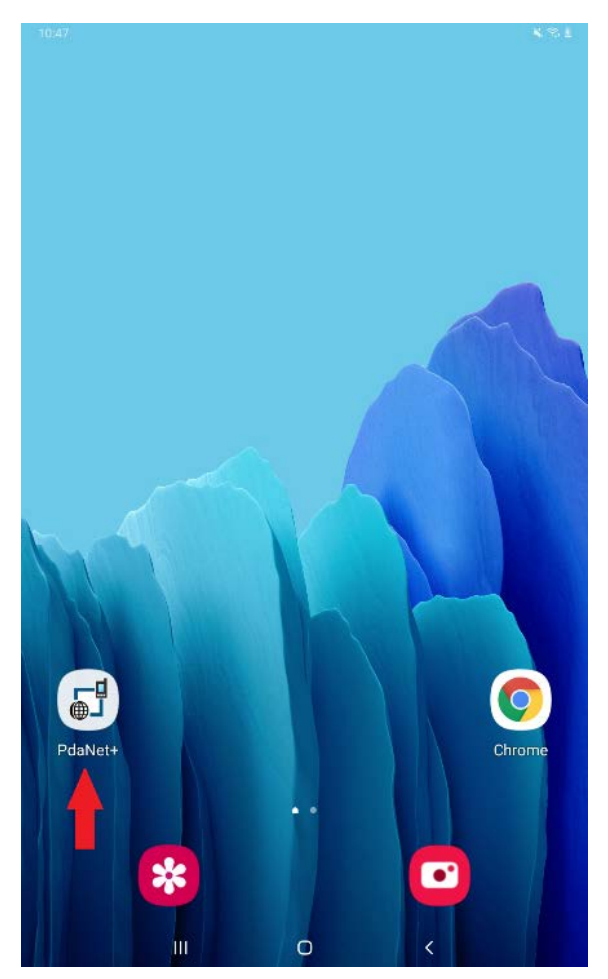

Figura 1. Pantalla principal

2. Dentro de la aplicación, active la opción "WiFi Direct Hotspot" como se muestra en la figura 2. Este paso activa la red WiFi a la que se conectará el ordenador.

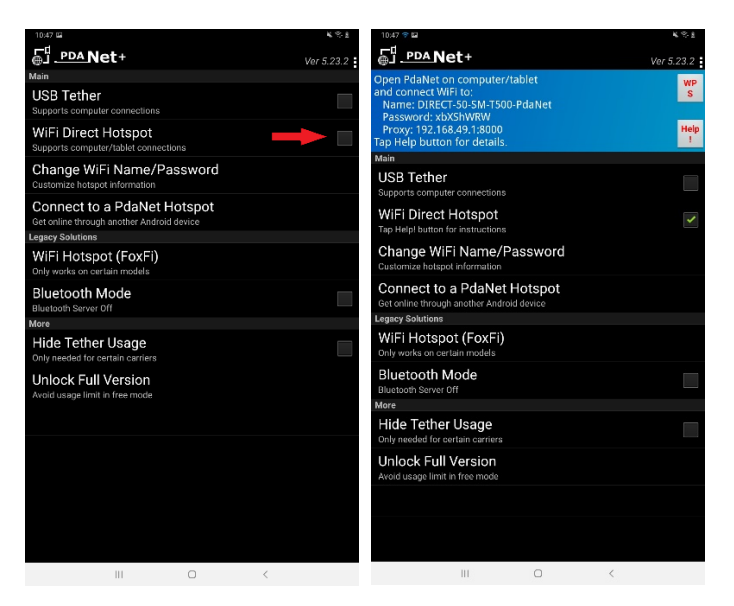

Figura 2. WiFi Direct Hotspot.

3. A continuación, en el ordenador, acceda al "Acceso a Internet" como se indica en la figura 3 y compruebe que se ha conectado a la red WiFi correspondiente a la Tablet.

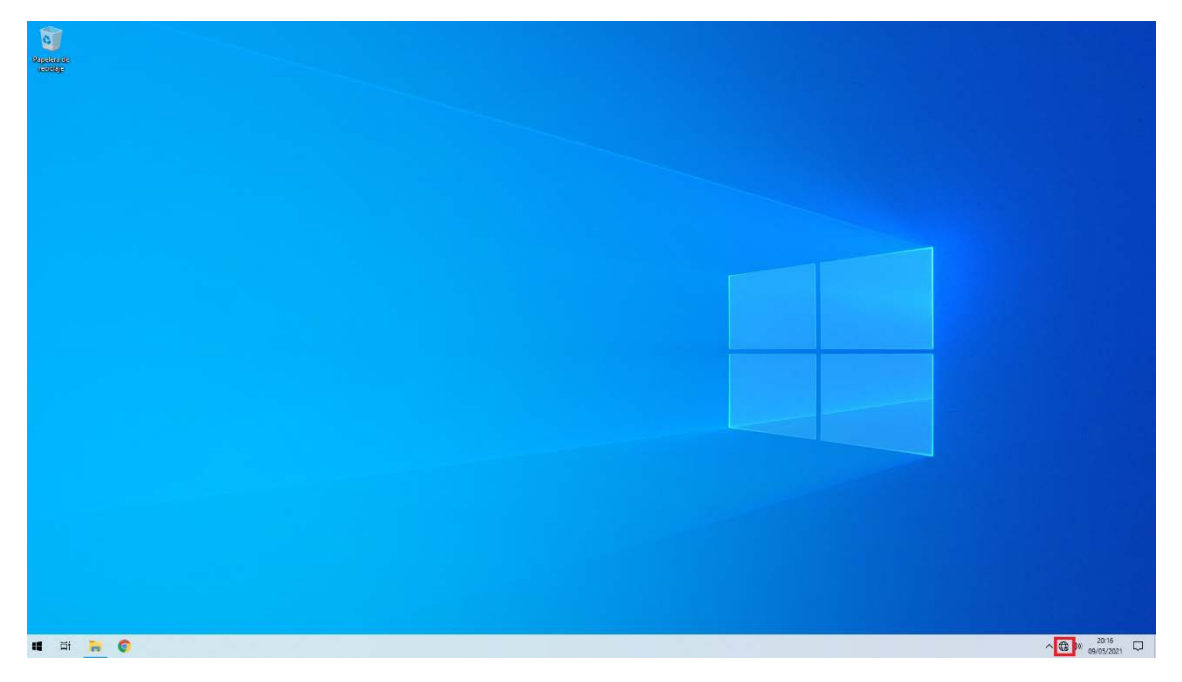

Figura 3. Acceso a Internet.

| S                            | in Internet, segui                                                 | ra                        |             |     |
|------------------------------|--------------------------------------------------------------------|---------------------------|-------------|-----|
| E                            | Propiedades                                                        |                           |             |     |
|                              |                                                                    |                           | Desconect   | ar  |
| 17.                          |                                                                    |                           |             |     |
| 17.                          | _                                                                  |                           |             |     |
| <sup>₽</sup> //. 1           | <u>.</u>                                                           |                           |             |     |
| ₽ <i>(</i>                   |                                                                    |                           |             |     |
| A.                           |                                                                    | _                         |             |     |
| ₿                            |                                                                    |                           |             |     |
| Config<br>Cambia<br>conexiói | uración de red e<br>los ajustes de configu<br>n sea de uso medido. | Internet<br>uración, como | hacer que u | ina |
| (i.                          | <i>z</i> }-                                                        | ((j))                     |             |     |
|                              |                                                                    | Zona con                  |             |     |

Figura 4. Conectado a la red wifi.

4. Por último, acceda al navegador Chrome desde la Tablet y será redirigido automáticamente a la aplicación.

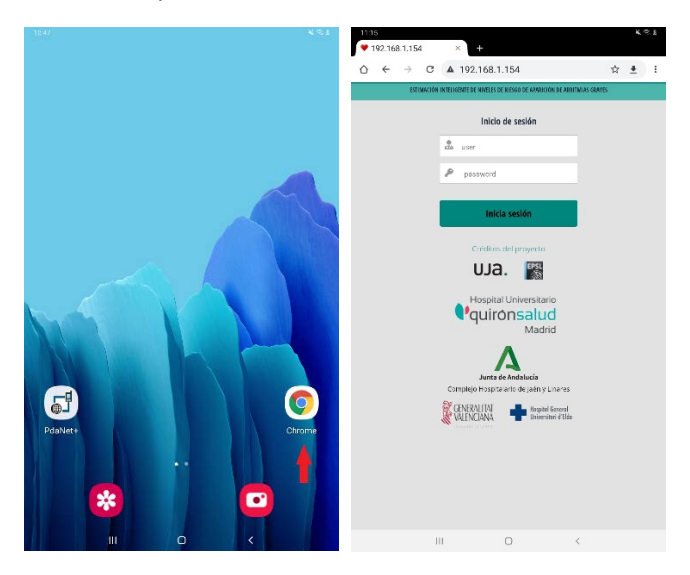

Figura 5. Pantalla inicial de la aplicación.

## Funcionamiento de la aplicación

#### Inicio de sesión

Para acceder a la aplicación, es necesario iniciar sesión con las credenciales que le han sido proporcionadas. Es crucial que no comparta la contraseña con nadie para garantizar la protección de datos de los pacientes.

| 9:11<br>♥ 192.168.1.169                      | × +                            |                                                                                                    |                |            | ((); | Î |
|----------------------------------------------|--------------------------------|----------------------------------------------------------------------------------------------------|----------------|------------|------|---|
| $\triangle \leftrightarrow \rightarrow \phi$ | C 192.168.1.16                 | 9                                                                                                    | 1              | ۵ <u>ا</u> | ł    | : |
| ESTIMA                                       | CIÓN INTELIGENTE DE NIVELES    | DE RIESGO DE APARICIÓN DE AR                                                                                                    | RITMIAS GRAVES |            |      |   |
|                                              | Inici                          | o de sesión                                                                                                    |                |            |      |   |
|                                              | user user                      |                                                                                                    |                |            |      |   |
|                                              | P password                     |                                                                                                    |                |            |      |   |
|                                              |                                |                                                                                                    |                |            |      |   |
|                                              | Ini                            | cia sesión                                                                                                    |                |            |      |   |
|                                              | Crédito                        | s del proyecto                                                                                                    |                |            |      |   |
|                                              | UJ                             | a. Epsl                                                                                                    |                |            |      |   |
|                                              | Llocait                        |                                                                                                    |                |            |      |   |
|                                              | quir                           | ónsalud                                                                                                    |                |            |      |   |
|                                              |                                | Madrid                                                                                                    |                |            |      |   |
|                                              |                                | Δ                                                                                                    |                |            |      |   |
|                                              | <b>Junta</b><br>Complejo Hospi | <b>de Andalucía</b><br>talario de Jaén y Linares                                                                                                    |                |            |      |   |
|                                              | GENERALITAT<br>VALENCIANA      | Hospital General<br>Universitari d'Eld                                                                                                    | 1              |            |      |   |
|                                              | constitution de sanctio        | _                                                                                                    |                |            |      |   |
|                                              |                                |                                                                                                    |                |            |      |   |
|                                              |                                |                                                                                                    |                |            |      |   |
|                                              |                                |                                                                                                    |                |            |      |   |
|                                              |                                |                                                                                                    |                |            |      |   |
|                                              | III                            | 0                                                                                                    | <              |            |      |   |
|                                              | Element C. 1                   | and the second second sec |                |            |      |   |

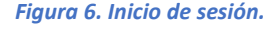

#### Menú principal

El menú de la aplicación cuenta con cuatro opciones: ECG, ECG Realizadas, Pacientes y Salir.

| 9:13 | ×                      | +                      |                           |           | (ان <del>ب</del><br>۳۳ |
|------|------------------------|------------------------|---------------------------|-----------|------------------------|
| ☆ ←  | → C 192.16             | 8.1.169                | 2                         | ₹ <u></u> | :                      |
| EST  | IMACIÓN INTELIGENTE DE | NIVELES DE RIESGO DE A | PARICIÓN DE ARRITMIAS GR/ | AVES      | =                      |
|      | M                      |                        | Ê                         |           | _                      |
|      | ECG                    | E                      | CG Realizadas             |           |                        |
|      | -                      |                        | G                         |           |                        |
|      | Pacientes              | 5                      | Salir                     |           |                        |
|      |                        |                        |                           |           |                        |
|      |                        |                        |                           |           |                        |
|      |                        |                        |                           |           |                        |
|      |                        |                        |                           |           |                        |
|      | III                    | 0                      | <                         |           |                        |

Figura 7. Menú principal.

#### Pacientes

El apartado "Pacientes" permite dar de alta o modificar un paciente que ya esté registrado. Inserte el identificador o DNI del paciente. Si ya está registrado, sus datos personales aparecerán automáticamente en la ficha.

Para cada paciente podrá añadir su identificador, nombre, apellidos, fecha de nacimiento y sexo. También se registrará si ha sufrido un infarto agudo de miocardio o si tiene insuficiencia cardíaca y observaciones que considere el sanitario.

| 915<br>♥ Patients × +                                                    |      | ((t)) |
|--------------------------------------------------------------------------|------|-------|
|                                                                          | ¥ ±  | :     |
| ESTIMACIÓN INTELIGENTE DE NIVELES DE RIESGO DE APARICIÓN DE ARRITMIAS GR | AVES | _     |
| Alta/modificación de pacientes                                           |      | =     |
| LI 0001                                                                  |      |       |
| Nombre-0001                                                              |      |       |
| Apellidos-0001                                                           |      |       |
| Secha de nacimiento 01/12/1985 ▼ ✓                                       |      |       |
| Sexo Mujer 🗸 🗸                                                           |      |       |
| 🛱 🔹 😑 IAM (Infarto Agudo de miocardio)                                   |      |       |
| 🛱 🔹 💿 Insuficiencia cardíaca                                             |      |       |
| 1 Cheenvoienee                                                           |      |       |
| Observaciones                                                            |      |       |
| Guardar                                                                  |      |       |
| Guarda                                                                   |      |       |
|                                                                          |      |       |
|                                                                          |      |       |
|                                                                          |      |       |
|                                                                          |      |       |
|                                                                          |      |       |

Figura 8. Alta y modificación de pacientes.

#### Registrar electrocardiogramas

Para registrar el electrocardiograma de un paciente, acceda al apartado "ECG". Introduzca el identificador del paciente, la información clínica y la imagen con el electrocardiograma o el QTc medido manualmente si se desea. También puede elegir si el electrocardiograma que se está registrando es **Basal**.

La aplicación cuenta con la posibilidad de marcar el ECG que se está registrando como basal, de este modo, los siguientes ECG que se registren serán calculados con respecto al último basal introducido.

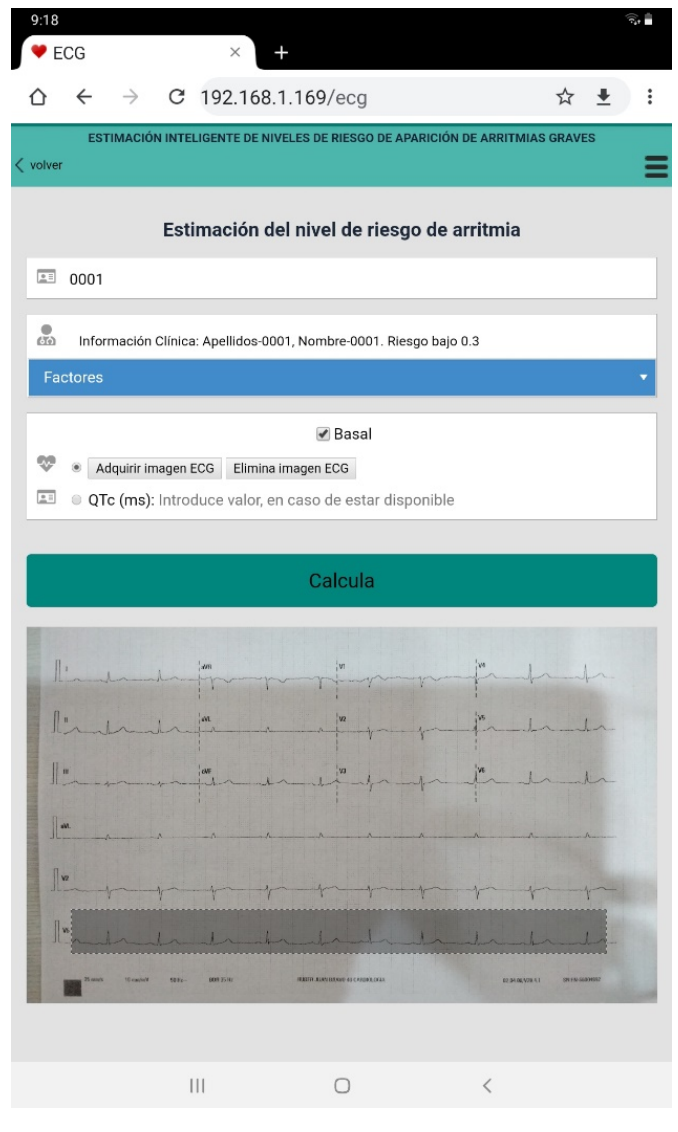

Figura 9. Nuevo ECG.

La imagen del electrocardiograma puede ser completa o sólo la parte de señal que se desea analizar. Si se carga el electrocardiograma completo, se deberá recortar la señal que se va a analizar. NOTA: Para que la aplicación pueda procesar la imagen, asegúrese de dejar un cuadro por encima de la señal a analizar.

Una vez que haya introducido los datos, haga click en calcular, se mostrará una tabla con el riesgo del paciente a partir de los datos introducidos. Además, el especialista podrá elegir qué medidas va a adoptar, considerando los datos obtenidos (realizar más o menos ECGs o revisar el tratamiento del paciente) y añadir las observaciones que estime (figura 10).

| 9:21                                                   |                       |                         |                                |             | (0       |   |
|--------------------------------------------------------|-----------------------|-------------------------|--------------------------------|-------------|----------|---|
|                                                        | C 192.16              | <del>.</del><br>3.1.169 | /eca                           | ☆           | +        | : |
| ESTIMA                                                 | CIÓN INTELIGENTE DE I | NIVELES DE              | E RIESGO DE APARICIÓN DE ARRIT | MIAS GRAV   | ES       |   |
| < volver                                               |                       |                         |                                |             |          | Ξ |
|                                                        | Estimación            | del nive                | el de riesgo de arritmia       | a           |          |   |
|                                                        | Apellidos-0001        | , Nomb                  | ore-0001 (Mujer): 35 a         | ños         |          |   |
|                                                        | Info                  | mación c                | linica del paciente            |             |          |   |
|                                                        | 0 1                   | 2                       | 3 4 5                          |             |          |   |
| Inform                                                 | nación clínica: Bajo  | : 0 a 1.58              | Moderado: 1.59 a 2.38   Alt    | o: 2.39 a 5 | Nival da |   |
| Fecha                                                  | ECG QTc               | ΔQTc                    | Información clinica del pacien | te          | riesgo   |   |
| 2021-07-22<br>09:21:15                                 |                       | 0                       | Riesgo: 0.3                    | •           | 1        |   |
| Me                                                     | didas adoptadas       |                         | Observacion                    | es          |          |   |
|                                                        |                       |                         |                                |             |          |   |
| Numero: 0<br>no si                                     | rec. ECG              | •                       |                                |             |          |   |
| <ul> <li>Decrementa</li> <li>Revisar tratar</li> </ul> | frec. ECG<br>miento   |                         |                                |             |          |   |
|                                                        |                       |                         | Actualiza observa              | ciones      |          |   |
|                                                        |                       |                         |                                | CIONED      |          |   |
|                                                        |                       | Historia                | I del paciente                 |             |          |   |
|                                                        |                       | Historia                | I del paciente                 |             |          |   |
|                                                        |                       | Historia                | il del paciente                |             |          |   |
|                                                        |                       | Historia                | il del paciente                |             |          |   |
|                                                        |                       | Historia                | il del paciente                |             |          |   |
|                                                        | 111                   | Historia                | al del paciente                |             |          |   |

Figura 10. Resultado del ECG introducido.

#### Electrocardiogramas realizados

Para visualizar todos los electrocardiogramas de un paciente, diríjase al apartado "ECG Realizadas". Introduciendo el identificador del paciente se mostrará una lista con todos los datos guardados y además podrá modificarlos si fuera necesario.

Para cada ECG podrá visualizar la imagen que se ha procesado, la información clínica del paciente, las medidas adoptadas y las observaciones.

| 9:24<br>♥ Records                                                                                                    |                        | ×                                                                                                    | +                                                                      |                                                                                                    |                                                                     |                                                                                                    |                                               |
|----------------------------------------------------------------------------------------------------|------------------------|----------------------------------------------------------------------------------------------------|------------------------------------------------------------------------|----------------------------------------------------------------------------------------------------|---------------------------------------------------------------------|----------------------------------------------------------------------------------------------------|-----------------------------------------------|
| ∆ < -                                                                                                    | > C 192                | 2.16                                                                                                    | 8.1.16                                                                 | 59/historial?dni=                                                                                                    | 0001                                                                | ☆ ₹                                                                                                    | :                                             |
| ESTIM                                                                                                    | ACIÓN INTELIGEN        | TE DE I                                                                                                    | NIVELES                                                                | DE RIESGO DE APARICIÓN                                                                                                    | I DE ARRITMIA                                                       | S GRAVES                                                                                                    | _                                             |
| < volver                                                                                                    |                        |                                                                                                    |                                                                        |                                                                                                    |                                                                     |                                                                                                    | Ξ                                             |
|                                                                                                    |                        |                                                                                                    | HIST                                                                   | ORIAL ECG                                                                                                    |                                                                     |                                                                                                    |                                               |
| 0001                                                                                                    |                        |                                                                                                    |                                                                        |                                                                                                    |                                                                     |                                                                                                    |                                               |
|                                                                                                    |                        |                                                                                                    |                                                                        |                                                                                                    |                                                                     |                                                                                                    |                                               |
|                                                                                                    |                        |                                                                                                    |                                                                        | Buscar                                                                                                    |                                                                     |                                                                                                    |                                               |
|                                                                                                    |                        |                                                                                                    |                                                                        |                                                                                                    |                                                                     |                                                                                                    |                                               |
|                                                                                                    | Apellidos-0            | 0001                                                                                                    | l, Non                                                                 | nbre-0001 (Muje                                                                                                    | r): 35 año                                                          | S                                                                                                    |                                               |
|                                                                                                    |                        | Info                                                                                                    | rmaciói                                                                | n clinica del paciente                                                                                                    |                                                                     |                                                                                                    |                                               |
|                                                                                                    | 0                      | 1                                                                                                    | 2                                                                      | ! 3 4                                                                                                    | 5                                                                   |                                                                                                    |                                               |
| Info                                                                                                    | magián alínias         | Daia                                                                                                    | .0.11                                                                  | EQ   Madarada: 1 EQ a                                                                                                    | 0 00 L Altor 0                                                      | 20 o F                                                                                                    |                                               |
| Info                                                                                                    | rmación clínica        | : Bajo                                                                                                    | :0a1.                                                                  | 58   Moderado: 1.59 a                                                                                                    | 2.38   Alto: 2                                                      | .39 a 5                                                                                                    |                                               |
| Info<br>Fecha                                                                                                    | rmación clínica<br>ECG | : Вајо<br><b>QTc</b>                                                                                                | :0а1.<br>Артс                                                          | 58   Moderado: 1.59 a<br>Información clínica del<br>paciente                                                                                                    | 2.38   Alto: 2<br>Nivel de<br>riesgo                                | .39 a 5<br>Medida<br>adoptad                                                                                           | as<br>Ias                                     |
| Fecha<br>2021-07-22<br>09:21:15                                                                                                    | rmación clínica<br>ECG | : Вајо<br><b>отс</b><br>523                                                                                         | : 0 а 1.3<br><b>дотс</b><br>0                                          | 58   Moderado: 1.59 a                                                                                                    | 2.38   Alto: 2<br>Nivel de<br>riesgo<br>1                           | .39 a 5<br>Medida<br>adoptac                                                                                           | as<br>jas                                     |
| 2021-07-22<br>09:21:15<br>Editor                                                                                                    | rmación clínica        | : Вајо<br><b>QTc</b><br>523                                                                                         | с 0 а 1.5<br><b>ΔQTc</b><br>0                                          | 58   Moderado: 1.59 a                                                                                                    | 2.38   Alto: 2                                                      | .39 a 5<br>Medidi<br>adoptac                                                                                           | as<br>tas                                     |
| Eecha           2021-07-22           09:21:15           Editar           2021-07-13           19:21:28           Editar                                                                                                    | ECG                    | : Вајо<br><b>QTe</b><br>523                                                                                         | с 0 а 1.:<br><b>Адте</b><br>0                                          | 58   Moderado: 1.59 a       Información cilnica del paciente       0.3       0.3                                                                                                    | 2.38   Alto: 2                                                      | .39 a 5<br>Medidi<br>adoptac                                                                                           | as<br>fas                                     |
| Editar           2021-07-22         09-21:15           Editar           2021-07-13         19-21:28           Editar           2021-07-13         19-21:28           Editar                                                                                                    | ECG                    | : Вајо<br><b>QTc</b><br>523<br>230                                                                                  | с 0 а 1.5<br>О <b>дтс</b><br>О                                         | 58   Moderado: 1.59 a       Información cilnica del paciente       0.3       0.3       0.3       0.3                                                                                                    | 2.38   Alto: 2                                                      | .39 a 5<br>Medid:<br>adoptac<br>0<br>Observaci<br>0<br>Observaci                                                       | as<br>fas<br>iones<br>iones                   |
| Echa           2021-07-22           09:21-15           Editar           2021-07-13           19:21-28           Editar           2021-07-13           19:13:18           Editar                                                                                                    | ECG                    | : Bajo<br>976<br>523<br>230<br>230                                                                                  | ο<br>0<br>0                                                            | 58   Moderado: 1.59 a         Información elluica del paciente         0.3         0.3         0.3         0.3                                                                                               | 2.38   Alto: 2<br>Nivel de<br>riesgo<br>1<br>1<br>0<br>0            | .39 a 5<br>Medidi<br>adoptac<br>0<br>Observaci<br>0<br>Observaci<br>0<br>Observaci                                     | iones                                         |
| Echa           2021-07-22           09:21-15           Editar           2021-07-13           19:13:18           Editar           2021-07-13           19:13:18           Editar           2021-07-13           19:13:18           Editar                                                                                                    | Ecg                    | 230 230                                                                                                    | с 0 а 1.<br><b>АQТС</b><br>0<br>0<br>0                                 | 58   Moderado: 1.59 a           Información cilnica del paciente           0.3           0.3           0.3           0.3           0.3           0.3                                                         | 2.38   Alto: 2<br>Nivel de<br>1<br>1<br>0<br>0                      | .39 a 5<br>Medidi<br>adoptac<br>0<br>Observaci<br>0<br>Observaci<br>0<br>Observaci                                     | as<br>jas<br>kones<br>kones<br>kones<br>kones |
| Eechs           2021-07-22           09:21:15           Editar           2021-07-13           19:21:28           Editar           2021-07-13           19:11:40           Editar                                                                                                    | eca<br>•               | : Bajo<br>QTc<br>523<br>230<br>230<br>230                                                                           | с 0 а 1.5<br><b>АQТс</b><br>0<br>0<br>0                                | 58   Moderado: 1.59 a           Información cilnica del paciente           0.3           0.3           0.3           0.3           0.3                                                                       | 2.38   Alto: 2                                                      | .39 a 5<br>Medidi<br>0<br>0<br>Observaci<br>0<br>Observaci                                                             | as<br>Jas<br>Jones<br>Jones<br>Jones<br>Jones |
| Infor           Fechs           2021-07-22           09:21:15           Editar           2021-07-13           19:13:18           Editar           2021-07-13           19:11:40           Editar           2021-07-13           19:11:40           Editar                                                                                                    | ECG                    | <ul> <li>Eajo</li> <li>QTe</li> <li>523</li> <li>230</li> <li>230</li> <li>230</li> <li>230</li> <li>230</li> </ul> | с с а а 1.<br><b>ΔОТС</b><br>0<br>0<br>0<br>0<br>0<br>0<br>0<br>0<br>0 | 58   Moderado: 1.59 a           Información clínica del paciente           0.3           0.3           0.3           0.3           0.3           0.3           0.3           0.3           0.3           0.3 | 2.38   Alto: 2<br>Nivel de<br>iniesgo<br>1<br>1<br>0<br>0<br>0<br>0 | .39 a 5<br>Medidi<br>adoptac<br>0<br>Observaci<br>0<br>Observaci<br>0<br>Observaci<br>0<br>Observaci<br>0<br>Observaci | as<br>fas                                     |
| Infor           Fecha           2021-07-22           09:21:15           Editar           2021-07-13           19:12:8           Editar           2021-07-13           19:13:18           Editar           2021-07-13           19:11:40           Editar           2021-07-13           19:11:40           Editar           2021-07-13           19:11:00           Editar | Ecg                    | : Bajo<br>QTe<br>523<br>230<br>230<br>230<br>230                                                                    |                                                                        | 58   Moderado: 1.59 a<br>Información cilnica del<br>paciente<br>0.3 ▼<br>0.3 ▼<br>0.3 ▼<br>0.3 ▼<br>0.3 ▼<br>0.3 ▼<br>0.3 ▼                                                                                  | 2.38   Alto: 2                                                      | .39 a 5<br>Medidi<br>adoptac<br>0<br>0<br>0<br>0<br>0<br>0<br>0<br>0<br>0<br>0<br>0<br>0<br>0                          | as<br>jas<br>iones<br>iones<br>iones<br>iones |

Figura 11. Historial de ECGs del paciente.

Para cada electrocardiograma que se ha realizado, podrá editarlo posteriormente junto a las medidas adoptadas y observaciones. Asimismo, si se necesitara marcar algún ECG anterior como basal, este puede ser modificado y ser marcado como tal. A partir de ese registro, todos los siguientes se recalcularán con respecto al ECG basal anterior [figura 12].

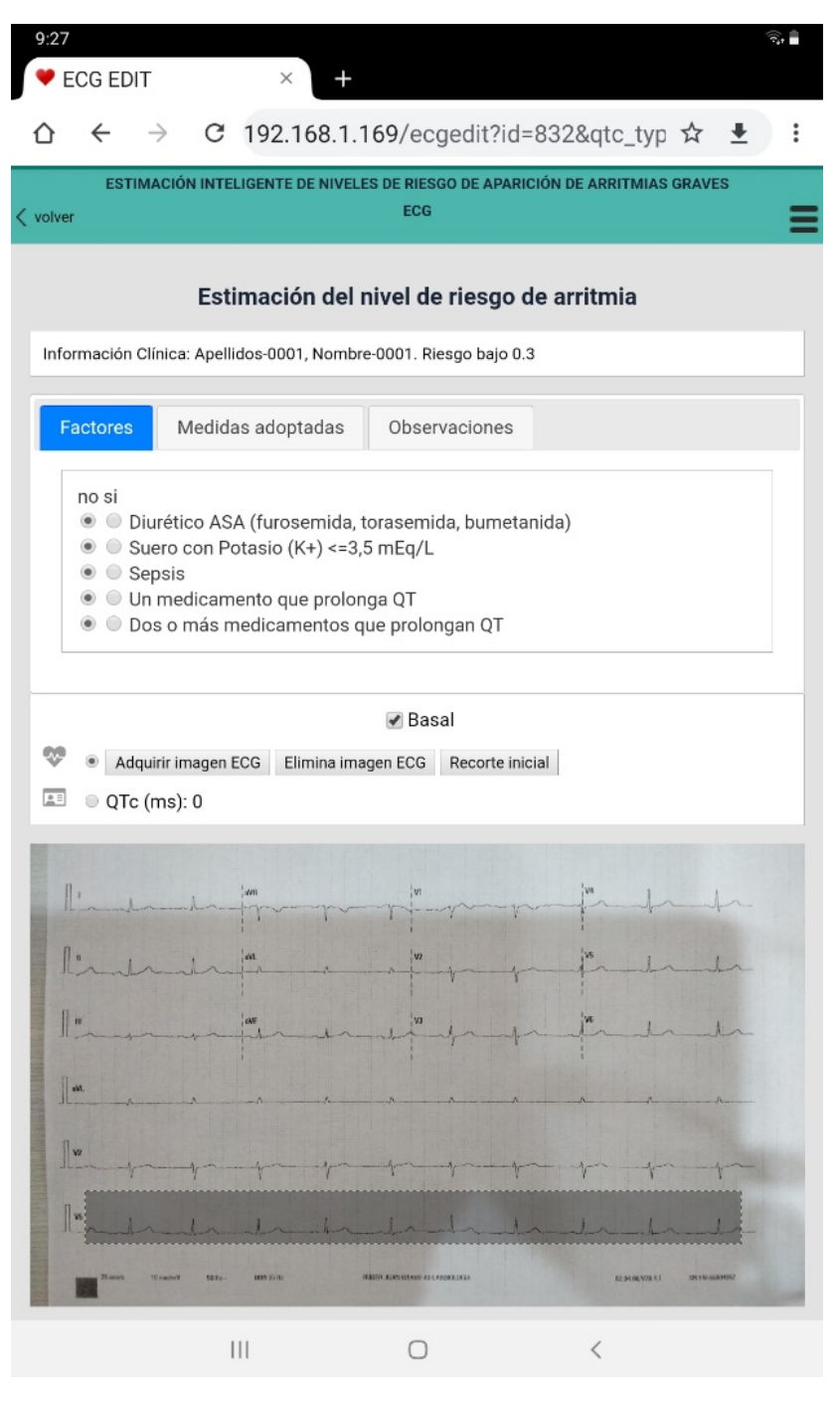

Figura 12. Editar factores del ECG.

| 9:28                                                                                     | × +                                                      |                              |                                     |   |
|------------------------------------------------------------------------------------------|----------------------------------------------------------|------------------------------|-------------------------------------|---|
| ☆ ←                                                                                      | → C 192.168.1.                                           | 169/ecaedit?id=              | 832&atc tvp ☆ 🗜                     | : |
| ESTIM                                                                                    | ACIÓN INTELIGENTE DE NIVEL                               | ES DE RIESGO DE APARIC       | IÓN DE ARRITMIAS GRAVES             |   |
| < volver                                                                                 |                                                          | ECG                          |                                     | Ξ |
|                                                                                          | Estimación del                                           | nivel de riesgo d            | e arritmia                          |   |
| Información Cl                                                                           | ínica: Apellidos-0001, Nombr                             | e-0001. Riesgo bajo 0.3      |                                     |   |
| Factores                                                                                 | Medidae adoptadae                                        | Observaciones                |                                     |   |
| <ul> <li>Incre<br/><ul> <li>Incre<br/><li>Deci</li> <li>Revi</li> </li></ul> </li> </ul> | ementa frec. ECG<br>rementa frec. ECG<br>sar tratamiento |                              |                                     |   |
|                                                                                          |                                                          | 🖉 Basal                      |                                     |   |
| 😻 🔹 Adqu                                                                                 | irir imagen ECG Elimina ima                              | agen ECG Recorte inici       | al                                  |   |
|                                                                                          | ms): 0                                                   |                              |                                     |   |
| line                                                                                     | wm                                                       | W1                           | jue hout                            |   |
| 1. 10                                                                                    | in in                                                    | W2                           | 1 1 man da                          |   |
| <u> </u>  "                                                                              | 145                                                      | va va                        |                                     |   |
|                                                                                          | philad                                                   |                              |                                     | - |
| 1                                                                                        |                                                          | - A- A A-                    |                                     |   |
| 1×                                                                                       | - property                                               | - ppp-                       |                                     |   |
| I"made                                                                                   | -dr. dr. dr.                                             | -h-h-h                       | -la-la-la                           |   |
| Direct 1                                                                                 | 6 cashelf 68.92- 1005.25/ltr                             | REED ALWEEDING OF CALENCELES | 62 34 06 V/24 5.1 SPI 516 508041052 | - |
|                                                                                          | Actualiza                                                | y regresa a histo            | orial                               |   |
|                                                                                          | Ш                                                        | 0                            | <                                   |   |

Figura 13. Editar las medidas adoptadas del ECG.

| VECG EDIT                                | ×                           | +                                  |                        | ()(č* |
|------------------------------------------|-----------------------------|------------------------------------|------------------------|-------|
| $\diamond  \leftrightarrow  \Rightarrow$ | C 192.168                   | .1.169/ecgedit?id=8                | 32&qtc_typ 🕁 🛓         | :     |
| ESTIMACIÓ                                | N INTELIGENTE DE N          | IVELES DE RIESGO DE APARICI<br>ECG | ÓN DE ARRITMIAS GRAVES | =     |
|                                          | Estimación d                | del nivel de riesgo de             | e arritmia             |       |
| Información Clínica                      | a: Apellidos-0001, Ne       | ombre-0001. Riesgo bajo 0.3        |                        |       |
| Factores M                               | Medidas adoptada            | as Observaciones                   |                        |       |
| Observacion                              | es                          |                                    |                        |       |
|                                          |                             |                                    |                        |       |
|                                          |                             |                                    |                        |       |
|                                          |                             |                                    |                        |       |
|                                          |                             | 🗷 Basal                            |                        |       |
|                                          |                             |                                    |                        |       |
| Adquirir ir     OTc (ms)                 | magen ECG Elimin<br>: 0     | a imagen ECG Recorte inicia        | ı                      |       |
| Adquirir ir     OTc (ms)                 | magen ECG Elimin<br>: 0     | a imagen ECG Recorte inicia        | 4                      |       |
| QTc (ms)                                 | magen ECG Elimin            | a imagen ECG Recorte inicia        | - t <sup>a</sup> -tt-  |       |
| Adquirir ir                              | magen ECG Elimin            | a imagen ECG Recorte inicia        |                        |       |
| Adquirr ir     QTc (ms)                  | nagen ECG Elimin            | a imagen ECG Recorte inicia        | - to - to              |       |
| Aquirr ir     QTc (ms)                   |                             | a imagen ECG Recorte inicia        | - for the the          |       |
| Aquirr ir<br>Q Q Tc (ms)                 | magen ECG Elimin            | a imagen ECG Recorte inicia        |                        |       |
|                                          | magen ECG Elimin<br>: 0<br> | a imagen ECG Recorte inicia        |                        |       |
|                                          |                             | a imagen ECG Recorte inicia        |                        |       |

Figura 14. Editar las observaciones del ECG.

#### Salir de la aplicación

Por último, si desea salir de la aplicación vaya a la opción "Salir" y cierre la sesión de ususario.

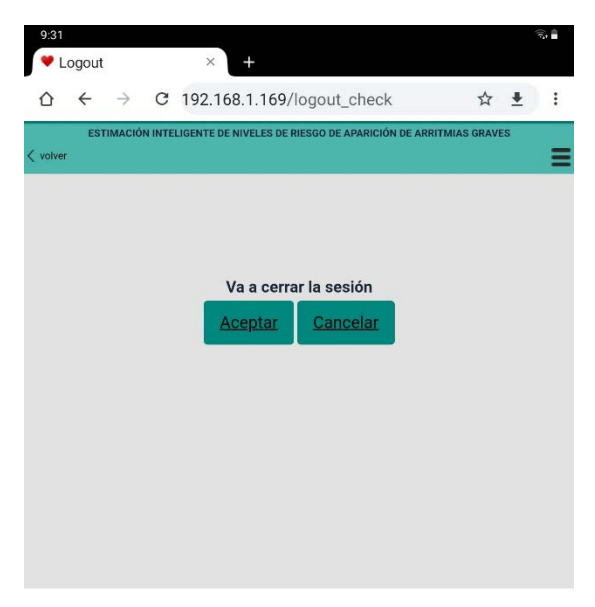

Figura 15. Salir de la aplicación.

### Cambio de fecha y hora de la aplicación

Esta aplicación no cuenta con acceso a Internet para asegurar la protección de los datos personales de los pacientes. Por ese motivo, la aplicación utiliza el mismo reloj que el portátil Lenovo. Si se deseara cambiar la fecha y hora de la aplicación, deberá cambiarla primero en el ordenador. Para ello es necesario seguir los siguientes pasos:

1. En la barra de tareas de Windows, haga click sobre la fecha y hora.

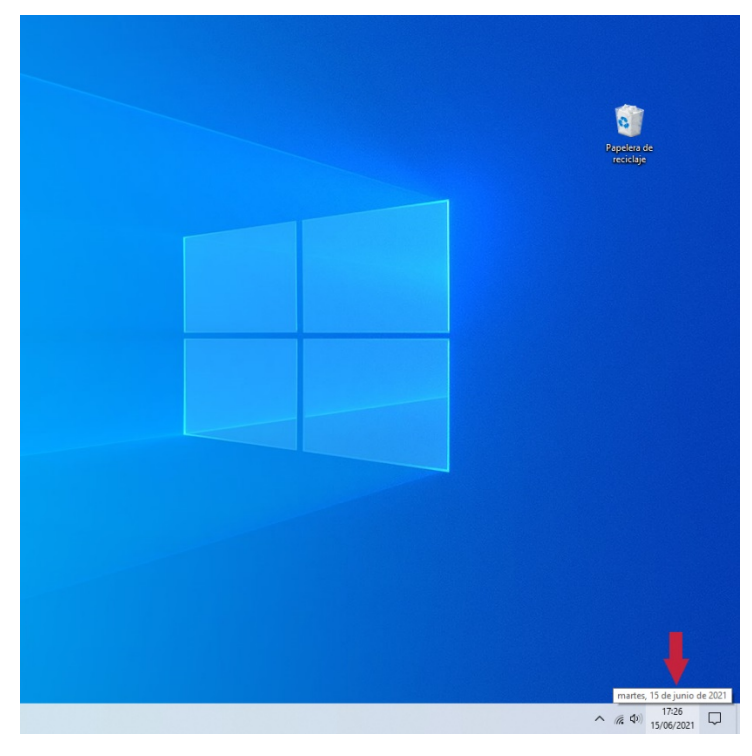

Figura 16. Abrir fecha y hora.

2. Se abrirá el calendario con la hora. A continuación, seleccionar "configuración de fecha y hora".

|            |                   |                | Pap         | selera de<br>cicloje |                    |    |
|------------|-------------------|----------------|-------------|----------------------|--------------------|----|
|            |                   |                |             |                      |                    |    |
| 17<br>mart | 7:32<br>es. 15 de | 2:2<br>junio d | 4<br>e 2021 |                      |                    |    |
| junio      | de 2021           | 1              |             |                      | ^                  | ~  |
| L          | М                 | х              | J           | ۷                    | S                  | D  |
| 31         | 1                 | 2              | 3           | 4                    | 5                  | 6  |
| 7          | 8                 | 9              | 10          | 11                   | 12                 | 13 |
| 14         | 15                | 16             | 17          | 18                   | 19                 | 20 |
| 21         | 22                | 23             | 24          | 25                   | 26                 | 27 |
| 28         | 29                | 30             | 1           | 2                    | 3                  | 4  |
| 5          | б                 | 7              | 8           | 9                    | 10                 | 11 |
| <br>Conf   | iguración         | de fec         | ha y hor    | а                    |                    |    |
|            |                   |                | ~ "         | ē (18) 1             | 17:32<br>5/06/2021 | ₽  |

Figura 17. Abrir la configuración de fecha y hora.

3. En los ajustes de fecha y hora elegir "cambiar" para poder establecer la fecha y hora deseados y guardar los cambios.

| <ul> <li>Inceller interviewer of spinore de la poise de configuration</li> <li>Inceller interviewer of spinore de la poise de configuration</li> <li>Inceller interviewer of spinore de la poise de configuration</li> <li>Inceller interviewer of spinore de la poise de configuration</li> <li>Inceller interviewer of spinore de la poise de configuration</li> <li>Inceller interviewer of spinore de la poise de configuration</li> <li>Inceller interviewer of spinore de la poise de configuration</li> <li>Inceller interviewer of spinore de la poise de configuration</li> <li>Inceller interviewer of spinore de la poise de configuration</li> <li>Inceller interviewer of spinore de la poise de la poise de la</li></ul> | Configuración                                                                             |                                                                                                    | ×                                                                                                    |                      |
|----------------------------------------------------------------------------------------------------|-------------------------------------------------------------------------------------------|----------------------------------------------------------------------------------------------------|----------------------------------------------------------------------------------------------------|----------------------|
| <ul> <li>Vez</li> <li>Configurador de una alama</li> <li>Configurador de la laz roccuma</li> <li>Configurador de la laz roccuma</li> <li>Configurador de la laz roccuma</li> <li>Cambiar fecha y hora</li> <li>Fecha</li> <li>ISINARIO 2021</li> <li>Hora</li> <li>Tombiar Cancelar</li> </ul>                                                                                                    | Configuración<br>Discor una configuración<br>Hora e Islioma<br>Els Fecha y hora<br>Región | Fecha y hora     Fecha y hora actuales     Tr35. marter. 15 de junio de 2021     Ajustar hora automáticamente     Desativado     Establecer zona horaria automáticamente     Desativado | Copiones de configuración<br>relacionadas<br>Fecha, hora y formato regional<br>Agregar religie para zones horarias<br>alterentes<br>Aguda de la web | 2ppleade<br>recicion |
| 17 V 34 V<br>Combar Cancear                                                                                                    | A <sup>®</sup> Idoma 1                                                                    | Establecer la fecha y hora manualmente<br>Cambiar<br>Cambiar fecha y hora<br>Cambiar fecha y hora<br>Fecha<br>15 v anno 2021 v<br>Hora                                                  | Configuración de la Alema<br>Configuración de la fue noctuma                                                                                        |                      |
| 2                                                                                                    |                                                                                           | <u>17 ∨</u> <u>14 ∨</u><br>[C                                                                                                    | ambiar Cancelar<br>2                                                                                                    |                      |

Figura 18. Cambio de fecha y hora.

4. Por último y para que estos cambios se apliquen, es fundamental reiniciar el portátil.